## HOW TO **LOGIN** TO ONLINE BANKING

## Login starts at **mvbank.com**.

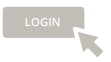

To start, click the yellow **Online Banking Login** button.

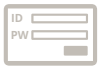

When prompted, enter your User Name and Password and click the green **Login** button.

Note: If you forgot your password, click **Forgot Password**. You will be directed to answer some questions that will help you reset your password.

Once you login you'll see the **Security Challenge** page with a question for you to answer (one of the questions that you chose during the enrollment process).

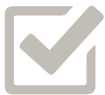

Below that, there's a box that reads, "Don't challenge me again on this device." If this is a personal computer and in your possession, you can click that box and skip the security challenge process next time you login.

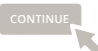

Click the yellow **Continue** button, you'll be on the Martha's Vineyard Bank Online Banking Home Page.

## You're all set to begin your Online Banking session!

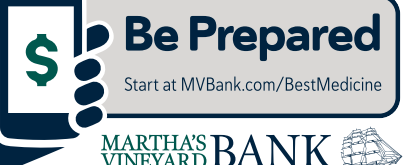